## Visualizza statistiche porte su RV110W

## Obiettivi

La pagina *Statistiche porte* mostra una vasta gamma di informazioni importanti sulle porte che possono essere utili per risolvere i problemi e individuare la causa del problema e il punto in cui si è verificato. La pagina *Statistiche porta* è utile anche per raccogliere dati e visualizzare le porte utilizzate più e meno.

Questo documento spiega come visualizzare le statistiche delle porte sull'RV110W.

## Dispositivi interessati

• RV110W

## Statistiche porta

Passaggio 1. Nell'utility di configurazione Web scegliere Stato > Statistiche porta.

| Port S                | tatistics              |          |          |           |            |      |          |      |           |            |
|-----------------------|------------------------|----------|----------|-----------|------------|------|----------|------|-----------|------------|
| Refresh I<br>Show Sir | Rate:<br>nplified Stat | istic Da | ata:     |           | No Refresh |      |          |      |           |            |
| Port Sta              | itistics               |          |          |           |            |      |          |      |           |            |
| Interface             | Packet                 |          | Byte     |           | Error      |      | Dropped  |      | Multicact | Colligione |
| Intenace              | Received               | Sent     | Received | Sent      | Received   | Sent | Received | Sent | wulucast  | Comstons   |
| VLAN1                 | 2,966                  | 4,530    | 352,856  | 3,688,351 | 0          | 0    | 0        | 0    | 12        | 0          |
| WAN                   | 0                      | 115      | 0        | 68,310    | 0          | 0    | 0        | 0    | 0         | 0          |
|                       | Clear Count            |          |          |           |            |      |          |      |           |            |
| S                     | ave                    | Cance    | el       |           |            |      |          |      |           |            |

Passaggio 2. Nel menu a discesa Frequenza di aggiornamento, scegliere il tempo di attesa del dispositivo prima di aggiornare le statistiche della porta.

| Refresh   | Rate:         |           |          |           | No Refresh 💌 |      |          |      |           |            |  |
|-----------|---------------|-----------|----------|-----------|--------------|------|----------|------|-----------|------------|--|
| Show Sir  | mplified Stat | tistic Da | ata:     |           |              |      |          |      |           |            |  |
| Port Sta  | tistics       |           |          |           |              |      |          |      |           |            |  |
| Interface | Packet        |           | Byte     |           | Error        |      | Dropped  |      | Multicast | Collicions |  |
| Intenace  | Received      | Sent      | Received | Sent      | Received     | Sent | Received | Sent | wulucasi  | Comstons   |  |
| VLAN1     | 2,966         | 4,530     | 352,856  | 3,688,351 | 0            | 0    | 0        | 0    | 12        | 0          |  |
| WAN       | 0             | 115       | 0        | 68,310    | 0            | 0    | 0        | 0    | 0         | 0          |  |
|           | Clear Count   | t         | ]        |           |              |      |          |      |           |            |  |

Passaggio 3. Selezionare la casella di controllo **Mostra dati statistici semplificati** per visualizzare i dati come KB anziché come byte.

| Port S    | tatistics     |           |          |           |          |      |          |      |           |            |
|-----------|---------------|-----------|----------|-----------|----------|------|----------|------|-----------|------------|
| Refresh   | Rate:         |           |          |           |          |      |          |      |           |            |
| Show Sir  | mplified Stat | tistic Da | ita:     |           |          |      | ]        |      |           |            |
| Port Sta  | itistics      |           |          |           |          |      |          |      |           |            |
| Interface | Packet        |           | Byte     |           | Error    |      | Dropped  |      | Multicost | Colligions |
| intenace  | Received      | Sent      | Received | Sent      | Received | Sent | Received | Sent | Mullicast | Constons   |
| VLAN1     | 2,966         | 4,530     | 352,856  | 3,688,351 | 0        | 0    | 0        | 0    | 12        | 0          |
| WAN       | 0             | 115       | 0        | 68,310    | 0        | 0    | 0        | 0    | 0         | 0          |
|           | Clear Count   | t         |          |           |          |      |          |      |           |            |
|           |               |           |          |           |          |      |          |      |           |            |
| S         | ave           | Cance     | el       |           |          |      |          |      |           |            |

Nota: i dati vengono visualizzati nella tabella Statistiche porta.

- Interfaccia il nome dell'interfaccia.
- Pacchetto il numero di pacchetti inviati e ricevuti.
- Byte: il numero di byte inviati e ricevuti.
- Errore Il numero di errori di pacchetto inviati e ricevuti.
- Eliminati: il numero di pacchetti inviati e ricevuti che sono stati scartati.
- Multicast: il numero di pacchetti multicast inviati.
- Collisioni Il numero di collisioni di segnale su questa porta.

| Refresh   | Rate:         |           |          |           |          | N    | lo Refresh | •    |           |            |
|-----------|---------------|-----------|----------|-----------|----------|------|------------|------|-----------|------------|
| Show Sir  | mplified Stat | tistic Da | ata:     |           |          |      | ]          |      |           |            |
| Port Sta  | atistics      |           |          |           |          |      |            |      |           |            |
| Interface | Packet        |           | Byte     |           | Error    |      | Dropped    |      | Multicont | Collicione |
| Internace | Received      | Sent      | Received | Sent      | Received | Sent | Received   | Sent | munucasi  | Comstons   |
| VLAN1     | 2,966         | 4,530     | 352,856  | 3,688,351 | 0        | 0    | 0          | 0    | 12        | 0          |
| WAN       | 0             | 115       | 0        | 68,310    | 0        | 0    | 0          | 0    | 0         | 0          |
|           | Clear Count   | t         | )        |           |          |      |            |      |           |            |

Passaggio 4. (Facoltativo) Fare clic sul pulsante **Cancella conteggio** per cancellare tutte le statistiche registrate.

Passaggio 5. Fare clic su **Salva**.